# SC2 - แจ้งการปรับปรุงฟังก์ชัน "ลืมรหัสผ่าน" สำหรับ Non Toyota User (ดย. dealer, supplier)

จุดเปลี่ยน :

X No change for internal user (eg.TMT, TDEM) 1. ปรับปรุง user interface การใช้งาน

2. ลดเงื่อนไขการ reset รหัสผ่านจากเดิม รหัสผู้ใช้, เมลล์, รหัสประจำตัว/รหัสพนักงาน เหลือแค่ รหัสผู้ใช้

| ็รพัสผู้ใช้:               | – คุณฉีมรหัสผ่านใช่หรือไม่?                                                                                                    |
|----------------------------|----------------------------------------------------------------------------------------------------|
| *อิเมตณ์:                  | กรุณากรอกรหัดผู้ใช้ โดยเราจะส่ง URL สำหรับริเช็ตรหัดผ่านไปยังอี<br>เมณฑ์ที่ได้คงทะเบียนไว้<br>———————————————————————————————————— |
| *รหัสประชำตัว/รหัสพนักงาน: |                                                                                                    |
| ตั้งราทัยผ่านใหม่ ม้างต่า  | ตั้งาหัสต่านใหม่                                                                                                    |
| เข้าสระบบ                  | ย้อนกลับ                                                                                                    |

### 

| ΤΟΥΟΤΑ | Security Center<br>WSC21110: <del>เช่น[ระเม</del>                                                                                                    |                                                                                                    | 19 May 2020 10:2 |
|--------|----------------------------------------------------------------------------------------------------|----------------------------------------------------------------------------------------------------|------------------|
|        | เมอร์ติดต่อ Helpdesk<br>(สำหรับห้องถิ่น / ภูมิกาด / ทั่วโลก แอพพติเดขั่น)<br>IT Helpdesk<br>Toyota Line: 3081<br>TGN Line: 8+9555-2500<br>Backup Line: 0-2685-3077 ext.800<br>E-mail: thelpdesk@thri.co.th<br>(สำเภษนร้านน่าม / ผู้เลดิต แอพพติเดขั้น )<br>Dealer & Supplier Helpdesk<br>TTN Line: 0-2685-3940<br>Backup Line: 0-2685-3947 ext.600<br>E-mail: dshelpdesk@thri.co.th | รหัสผู้ใช้ (พนักงานโตโยต้า ตติกที่นี่ )<br>strial<br>รหัสผ่าน ถึมรหัสผ่านใ<br>เข้าสู่ระบบ<br>ถ้างต่า<br>เพิ่มในบู้กมาร์ก — โทย |                  |

#### © 2017 - TOYOTA DAIHATSU ENGINEERING & MANUFACTURING CO., LTD. All Rights R

© 2017 - TOYOTA DAIHATSU ENGINEERING & MANUFACTURING CO., LTD, All Rights F

#### Step 2 : กรุณากรอกรหัสผู้ใช้ที่ท่าต้องการตั้งรหัสผ่านใหม่ จากนั้นกปุ่ม "ตั่งรหัสผ่านใหม่"

| ΤΟΥΟΤΑ | Security Center         |
|--------|-------------------------|
|        | WSC23210 : อีมารถังน่าน |

| (สำหรับท้องถิ่น / ภูเ | เกาด / ทั่วโฉก แอพพลิเดชั่น) |
|-----------------------|------------------------------|
| IT Helpdesk           |                              |
| Toyota Line: 308      | 1                            |
| TGN Line: 8+955       | 9-2500                       |
| Backup Line: 0-2      | 685-3077 ext.800             |
| E-mail: ithelpdes     | @ttni.co.th                  |

(ตัวแทนรำหน่าย / ผู้ผลิต แอพพลิเตฮั่น ) Dealer & Supplier Helpdesk TTNI Line: 0-2685-3940 Backup Line: 0-2685-3077 ext.600 E-mail: dshelpdesk@ttni.co.th

mailto:ithelpdesk@ttni.co.th

| กรุณากรอกรหัสผู้<br>เมลล์ที ได้ลงทะเบิ | ู่ใช้ โดยเราจะส่ง URL สำหรับริเซ็ตร<br>ยนไว้ | หัสผ่านไปยังอื |
|----------------------------------------|----------------------------------------------|----------------|
| รทัศผู้ใช้:                            |                                              |                |
| strial                                 |                                              |                |
|                                        |                                              |                |
|                                        | ตั้งรหัสผ่านไหม่                             |                |
|                                        |                                              | ( · · · )      |

Step 3 : ระบบจะทำการส่งลิ้งค์การตั้งรหัสผ่านใหม่ไปยังอีเมลล์ที่ได้ลงทะเบียนไว้ (ณ ขณะนี้ รหัสผ่านของคุณยังจะไม่ถูกรีเช็ด)

| ΤΟΥΟΤΑ            | Security Center                                                                                                    |                                                                                                    |                   |
|-------------------|----------------------------------------------------------------------------------------------------|----------------------------------------------------------------------------------------------------|-------------------|
|                   | WSC23210 : มีมหาหัสม่าน                                                                                                    | 9                                                                                                    | 19 May 2020 10:34 |
| MSCD2004AINF: mit | นแการริเขตรพัฒน่าน (Password) เรียบร้อยแล้ว ระบบจะสงยิมมล์ที่<br>เบตร์ที่เพล่า Helpdesk<br>(สำหรับที่จะถิ่น / ภูมิกาต / หั้วโลก แรงพงเห็งขึ้น)<br>IT Helpdesk<br>Toyota Line: 3081<br>TGN Line: 849559-2500<br>Backup Line: 0-2685-3007 ext.800<br>E-mail: ithelpdesk@thi.co.th<br>(พัฒนนร์ทงนั้น - ผู้แต่ด แขงพงเล็ตรั้น )<br>Dealer & Supplier Helpdesk<br>TTNI Line: 0-2685-3007 ext.600<br>E-mail: dshelpdesk@thi.co.th | <b>โปวดตรวจสอบอีเมลของคุณ</b><br>กรุณาตรวจสอ <b>บอีเมลของคุณ</b><br>โปรดกดที่ปุ่ม Reset Password หรือ URL เมื่อคุณได้รับอิเมล<br>เข้าสู่ระบบ<br>ยังไม่ได้รับอิเมล ? <del>ส่งอีกครึ่</del> ง | ~                 |

## © 2017 - TOYOTA DAIHATSU ENGINEERING & MANUFACTURING CO., LTD. All Rights Res Step 4 : กรุณาตรวจสอบอีเมลล์ Date: Today Security Center Mailer SECURITY CENTER : Forgot Password Step 5 : กดที่ปุ่ม "ตั้งรหัสผ่าน" หรือ ให้ก้อบปี้ URL แล้ววางบนเว็บเบราว์เชอร์ 5月19月20 (火) 10:38 Security Center Mailer <sc2@tdem.toyota-asia.com> SECURITY CENTER : Forgot Password To Tanate Chairiewcharoen (TDEM) f If there are problems with how this message is displayed, click here to view it in a web browser. ~ เรียนคุณ strial, คลิกปุ่มด้านล่างเพื่อริเร็ตรหัสต่านบัญชีของคุณ หากคุณไม่ได้ขอรหัสต่านใหม่คุณสามารถเพิกเฉย หรือลบอิเมลนี้เพื่อความปลอดภัย ตั้งรหัสผ่าน ทากไม่ได้ผลให้คัดลอกและวางลิงค์ต่อไปนี้ในเบราว์เซอร์ของคุณ: $\underline{http://sc2-dev.tmap-em.toyota-asia.com/main/resetPassword?paramkey=SC2-61412059-4809-48b5-83ae-1d135bea1602&language=th\_THarrow Control and Control and Contro$ ขอขอบคุณในความร่วมมือด้วยดีเสมอมา ส่วนงานระบบข้อมูล For assistance, please contact Helpdesk Support (For Local / Regional / Global Applications)

### Step 6 : กรุณาตั้งค่ารหัสผ่านใหม่และยืนยันรหัสผ่าน

| ΤΟΥΟΤΑ | Security Center<br>WSC23111 : พืชพัฒนานใหม่ |                                                                                                   | 19 May 2020 10:46 |
|--------|---------------------------------------------|---------------------------------------------------------------------------------------------------|-------------------|
|        |                                             | ตั้งรหัสผ่านใหม่                                                                                  |                   |
|        |                                             | าทัตยุ์ใช้<br>strial<br>าทัตย่านใหม่                                                              |                   |
|        |                                             | เพื่อปกป้องบัญชีของคุณตราวจสอบให้แน่ใจว่ารกัสสำเหของคุณตรง<br>ตามเกี่ยวบทต่อไปนี้                 |                   |
|        |                                             | ี่Xี่อย่างน้อย 1 ด้านีมกล์ลึก<br>X อย่างน้อย 1 ด้านีมก์ใหญ่<br>X อย่างน้อย 1 ด้านอบ               |                   |
|        |                                             | ื× อย่างเงือย 1 อักขาะพิสาษ (!, @, #, \$, &, * )<br>× อย่างเงือย 6 คำอักษร<br>ยืนยันรวันสว่านไหม่ |                   |
|        |                                             | มีแม้นาทัสม่านดางกับาทัสม่านใหม่                                                                  |                   |
|        |                                             | ยินยัน<br>ล้างต่า                                                                                 |                   |
|        | © 201                                       | 7 - TOYOTA DAIHATSU ENGINEERING & MANUFACTURING CO., LTD. All Rights Reserv                       | ed.               |

Step 7 : ดรวจสอบว่ารหัสผ่านใหม่เป็นไปตามเงือนไขที่กำหนดไว้และกดปุ่ม "ยืนยัน" *(ถ้าเงื่อนไขใดเงื่อนไขหนึ่งเป็นสีแดงถือว่ายังไม่ผ่าน)* 

| IUTUIA       | Security Center<br>WSC23111 : ตั้งกวัดย่านใหย่        |                                                                                          | 19 May 2020 10  |
|--------------|-------------------------------------------------------|------------------------------------------------------------------------------------------|-----------------|
|              | WSL23111: สหหลายเหม<br>ตั้งวาหั<br>จากผู้ไป<br>strial | สะทานใหม่                                                                                | 19 May 2020 Tu: |
|              | ารัสม่าน                                              | 50000                                                                                    |                 |
|              | เพื่อปกปัจ<br>ตามณโยบ<br>ช∕่อย่างเ                    | งมัญชีวิชาองคุณตรางสอบให้แน่ใชว่ารหัดผ่านของคุณตรง<br>มาส่งไปนั้<br>เงียบ 1 สำหันหลังถึก |                 |
|              | ארינים ❤<br>ארינים ❤<br>ארינים ❤                      | ร้อย 1 ด้าหัมหใหญ่<br>ล้อย 1 ด้าเลข<br>ล้อย 1 ด้าเลข                                     |                 |
|              | ์ ชียางเ<br>ยืนยันรง                                  | ล้อย 6 ตัวอักษร<br>สัฒห์กนใหม่                                                           |                 |
|              | •••••                                                 | •••••                                                                                    |                 |
|              | 🗸 ยืนยัน                                              | เรทัสม่านตรงกับรทัสม่านใหม่                                                              |                 |
|              |                                                       | อันอัน                                                                                   |                 |
|              |                                                       |                                                                                          |                 |
| ∋p 8 : กรุณา | ื≊2017-10901ADAIHAI:<br>เข้าสู่ระบบด้วยรหัสผ่านใหม่   | SU ENGINEERING & MANUFACTURING CO., LTD. All Rights Reserved.                            |                 |
| ΟΥΟΤΑ        | Security Center                                       |                                                                                          | 10 May 2020     |

WSCD8004AINF: เปลี่ยนรหัสผ่านเรียบร้อยแล้ว

| เบอร์ติดต่อ Helpdesk<br>(ทำหรับท้องถิ่น / ภูมิภาค / หัวโลก แอพพติเคชั่น)<br>IT Helpdesk<br>Toyota Line: 3081<br>TGN Line: 8+9559-2500<br>Backup Line: 0-2685-3077 ext.800<br>E-mall: ithelpdesk@thi.co.th<br>(ตัวแทนร่าหน่าย / มุมคิต แอพพติเคชั่น )<br>Dealer & Supplier Helpdesk<br>TTNI Line: 0-2685-3007 ext.600<br>E-mall: dshelpdesk@thi.co.th | รหัสผู้ใช้<br>striai<br>รหัสผ่าน |
|----------------------------------------------------------------------------------------------------|----------------------------------|
|                                                                                                    | 📕 เพิ่มในบุ๊เ                    |

| รหัสผู้ใช้         | ( พนักงานโตโยต้า คลิกที่นี่ ) |
|--------------------|-------------------------------|
| strial             |                               |
| รหัสผ่าน           | ลึมรหัสผ่านว                  |
|                    |                               |
|                    |                               |
|                    | เข้าสู่ระบบ                   |
|                    | ส้างค่า                       |
| 🖯 เพิ่มในบุ๊กมาร์ก | 🏶 English 🔽                   |

0

© 2017 - TOYOTA DAIHATSU ENGINEERING & MANUFACTURING CO., LTD, All Rights Reserved